## 【カフェポイントの確認方法について】

## 1.以下Life Activity会員版サイトのURLをクリックします。

https://www.ecsite.tbls.toshiba.co.jp/tbls-wps/loginForm

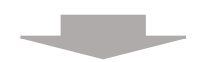

□...このマークのついているリンクは別ウインドウで聞きます。

• Top page • 個人情報保護方針 · • お問い合わせ ·

## 2.Life Activity会員版ログイン画面が表示されます。

Life Activity会員IDとパスワードを入力して『ログイン』をクリックしてください。

| TOSHIBA Life Activity 会員版                                                                                                    |                                                                     |
|----------------------------------------------------------------------------------------------------|---------------------------------------------------------------------|
| ログイン                                                                                                    |                                                                     |
| Life Activity会員IDでログイン                                                                                                    |                                                                     |
| Life Activity会員ID<br>パスワード<br>IDをあかれの方<br>パスワードをお忘れの方                                                                                                    | Life Activity会員ID - ログイン   パスワード ログイン                               |
| 初めての方へ<br>初めてにたんためか分割数 をご利用になる方<br>、 サイトご利用集件<br>ご利用集件(ブラウザなど)についてご不明な点<br>ガインについて記用のの方は、ログインに設計のの方は、ログインに<br>ガーンについて記用のの方は、ログインに<br>ガーンについて記用のの方は、ログインに<br>ガーンについて記用のの方は、ログインに<br>ガーンについて記用のの方は、ログインに<br>ガーンについて記用のの方は、ログインに<br>第名AQをご及ください、<br>・ログインに<br>ガーンに<br>オーンに<br>オーン<br>オーンに<br>オーン<br>オーンに<br>オーン<br>オーン<br>オーンに<br>オーンに<br>オーンに<br>オーンに<br>オーンに<br>オーンに<br>オーン<br>オーン | Life Activity会員ID<br><b>企業コード(4桁)</b> — 従業員番号(8桁)<br>パスワード<br>パスワード |
| Cこのマークのフルマレルタリンタクは別ウインドウで開きます。 C2020 Toxbba Business Expert Corporation, All Bights Reserved. C2020 Toxbba Business Expert Corporation, All Bights Reserved.                                                                                                    |                                                                     |
|                                                                                                    | ※パスワードを忘れた方は「パスワードをお忘れの方」から<br>再発行手続きをお願い致します。                      |

## 3.Life Activity会員版『お知らせ・会員メニュー画面』が表示されます。

〈会員メニュー〉の会員のポイント付与・利用履歴確認をクリックしてご確認ください。

| IUSHIBA LITE AC                                                                                                    | 、TIVITY 会員版                                                      |                                                                       | ログアウト                     |                        |                 |                               |
|----------------------------------------------------------------------------------------------------|------------------------------------------------------------------|-----------------------------------------------------------------------|---------------------------|------------------------|-----------------|-------------------------------|
| ↓ ife Activity会旨版                                                                                                    |                                                                  | ログイン者:                                                                |                           |                        |                 |                               |
|                                                                                                    |                                                                  |                                                                       |                           |                        |                 |                               |
| お知らせ                                                                                                    |                                                                  |                                                                       |                           |                        |                 |                               |
| 1003 anopping 258(0) (4/2 1/2 1/2 2                                                                                               |                                                                  |                                                                       |                           |                        |                 |                               |
| 会員メニュー                                                                                                    |                                                                  |                                                                       |                           |                        |                 |                               |
| > 会員のポイント付与・利用履歴確認                                                                                                    |                                                                  | ・工業局量が同報の2個30/支援                                                      |                           | > 会員の                  | ポイント付           | 与・利用履歴確認                      |
| > 随時申請メニュー(差額決済方式 / 領収)                                                                                                    | 書方式)                                                             | > 定時申請メニュー                                                            |                           |                        |                 |                               |
| > 各種申請帳票                                                                                                    |                                                                  | > TBLS shoppingとの会員ID連携について                                           | To Tax                    |                        |                 |                               |
| このマークのついているリンクは別ウインドウで開き                                                                                                    | きます.                                                             | ©2020 Toshiba Business Expert Corporation. All Rig                    | + 10.10p<br>hts Reserved. |                        |                 |                               |
| FOSHIBA                                                                                                    | Life Activ                                                       | vity 会員版                                                              |                           |                        |                 |                               |
| TOSHIBA   100 > 会員のポイント付与・利   会員のポイント付った付                                                                                         | Life Activ<br><sup>明暖歴</sup><br>与・利用履歴                           | vity 会員版                                                              |                           |                        | ログイン者:          | ログアウト                         |
| 1000000000000000000000000000000000000                                                                                             | Life Activ<br><sup>明瞭歴</sup><br>与・利用履歴<br>2023年度〜                | vity 会員版<br>※別の年度を参照する場合は年度                                           | 【指定を切り替えて                 | ください。                  | ログイン者:          | <u>בלדטר</u>                  |
| tog > 会員のポイント付与・利     会員のポイント付与・利     年度指定     ポイント情報                                                                             | Life Actin<br><sup>明顕歴</sup><br>与・利用履歴<br>2023年度 V               | vity 会員版<br>※別の年度を参照する場合は年度                                           | 「指定を切り替えて                 | ください。                  | ログイン者:          |                               |
| top > 会員のポイント付与・利     会員のポイント付与・利     年度指定     ボイント情報     ポイント種                                                                   | Life Activ<br><sup>(明顧歴</sup><br>「与・利用履歴<br>「2023年度」〜<br>年間ポイン   | vity 会員版       ※別の年度を参照する場合は年度       ・利用済ポイント                         | 【指定を切り替えて<br>申請中 <b>ポ</b> | ください。<br>イント           | ログイン者:          | <u>ログアウト</u>                  |
| top > 会員のポイント付与・利     会員のポイント付与・利     年度指定     ポイント情報     成時ポイント                                                                  | Life Activ<br><sup>/用暖歴</sup><br>「与・利用履歴<br>2023年度▼<br>年間ポイン     | vity 会員版<br>※別の年度を参照する場合は年度<br>ト <u>利用済ポイント</u><br>500 (              | 指定を切り替えて<br>申請中ポ          | ください。<br>イント<br>0      | ログイン者:<br>利用可能。 | ログアウト<br>ボイント<br>500          |
| tog > 会員のポイント付与・利     会員のポイント付子・利     会員のポイント付け     年度指定     ポイント情報     ポイント     随時ポイント     積立ポイント                                | Life Actin<br><sup> 用順歴</sup><br>「与・利用雇歴<br>2023年度 ▼<br>年間ポイン    | vity 会員版<br>※別の年度を参照する場合は年度<br>ト <u>利用済ポイント</u><br>500 (0<br>4,000 (0 | 【指定を切り替えて<br>申請中ポ<br>)    | ください。<br>イント<br>0<br>0 | ログイン者:<br>利用可能  | ログアウト<br>                     |
| top > 会員のポイント付与・利     会員のポイント付与・利     年度指定     ポイント情報     ポイント     施時ポイント     積立ポイント     ポイント     オント                             | Life Activ<br><sup>(用順歴</sup><br>「与・利用履歴<br>2023年度▼<br>年間ポイン     | vity 会員版<br>※別の年度を参照する場合は年度<br>ト <u>利用済ポイント</u><br>500 (0<br>4,000 (0 | 【指定を切り替えて<br>申請中ポ<br>)    | ください。<br>イント<br>0<br>0 | ログイン者:<br>利用可能。 | ログアウト<br>オイント<br>500<br>4,000 |
| tog > 会員のポイント付与・利     会員のポイント付与・利     全員のポイント付け     年度指定     ポイント情報     ボイント情報     成時ポイント     積立ポイント     ポイント利用状況     ポイント利用明細(申請 | Life Activ<br>明瞭歴<br>与・利用履歴<br>2023年度<br>「<br>年間ポイン<br>番号をクリックする | vity 会員版<br>※別の年度を参照する場合は年度<br>ト 利用済ポイント<br>500 (0<br>4,000 (0)       | 指定を切り替えて<br>申請中ポ<br>)     | <ださい。<br>イント<br>0<br>0 | ログイン者:<br>利用可能  | ログアウト<br>オイント<br>500<br>4,000 |

©2020 Toshiba Business Expert Corporation. All Rights Reserved.